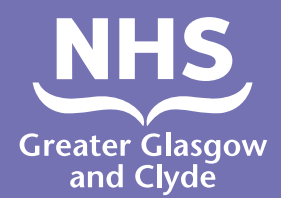

كيفية إجراء مكالمة إلى إحدى خدماتنا استخدام مترجم فوري

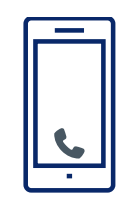

اتصل ب: 01413196103

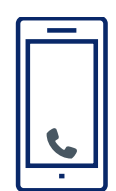

سيطلب منك عامل الهاتف إدخال رقم التعريف الشخصي للمريض المكون من 6 أرقام. هذا هو 182987.

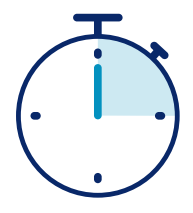

سيتم توصيلك بمترجم فوري في أقل من 15 ثانية.

..111

أخبر المترجم الفوري باسمك ورقم الهاتف الذي تريد الاتصال به، على سبيل المثال 111 (NHS 24).

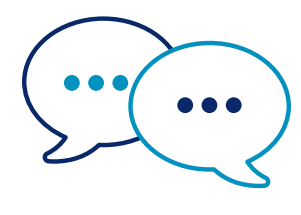

سيتحدث المترجم الفوري إلى الموظفون أولاً باللغة الإنجليزية لإعلامهم بأنك تتصل ثم يخبرك بمواصلة محادثتك

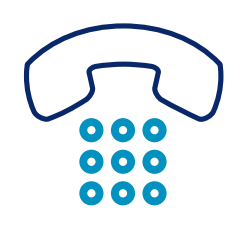

أخبر الموظفين والمترجم عندما تنتهي من المحادثة.

هيئة الخدمات الصحية الوطنية في غلاسكو الكبرى وكلايد: www.nhsgc.scot

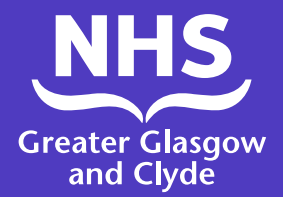

كيفية إجراء مكالمة إلى إحدى خدماتنا استخدام تطبيق المترجم

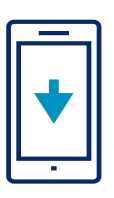

قم بتنزيل تطبيق ILClient لخط الترجمة مجانًا من متجر التطبيقات الخاص بك.

4. حدد اللغة المطلوبة من 3. قم بتسجيل الدخول إلى 2. أدخل التفاصيل 1. إذا كنت تستخدم القائمة المعروضة التطبيق من خلال تأكيد الخاصة بك متبوعًا برمز التطبيق لأول مرة، يرجى رقم التعريف الشخصى الوصول إلى الموقع: تسجيل جهازك المحمول للموقع: 182987 أو لأ iUTwcA سوف تحتاج فقط إلى رقم التعريف الشخصى تسجيل الدخول مرة واحدة للموقع: 182987

5. انقر فوق «اطلب المترجم الفوري»

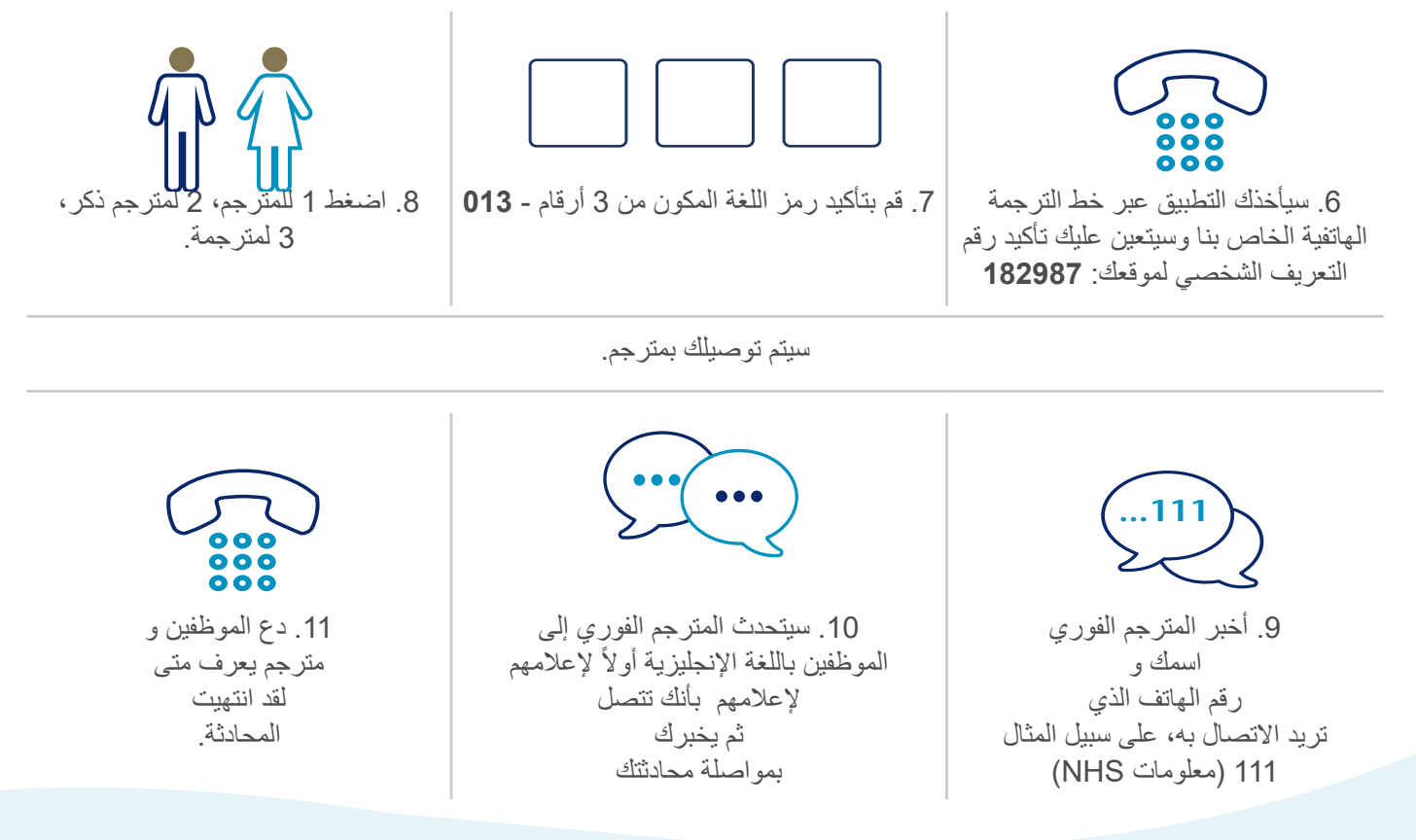

هيئة الخدمات الصحية الوطنية في غلاسكو الكبرى وكلايد: www.nhsgc.scot